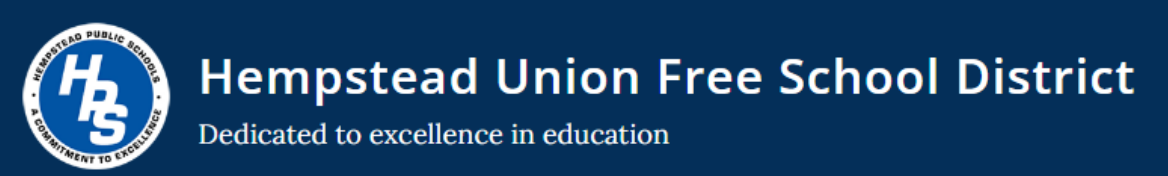

## **USING THE FRONTLINE PHONE APP TO CREATE AN ABSENCE**

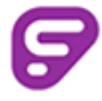

## LOG IN USING THE USERNAME & PASSWORD THAT YOU CREATED

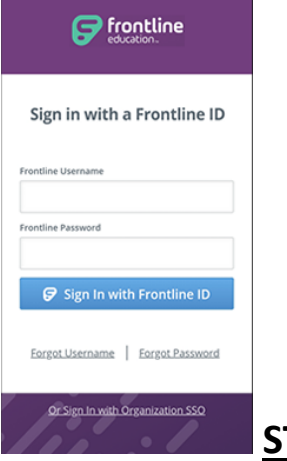

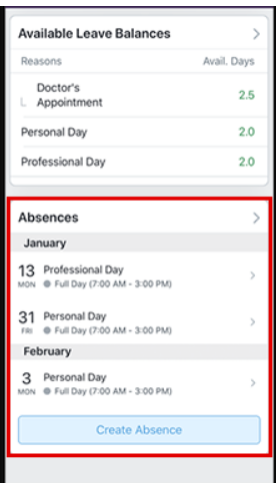

**STEP #1.** CLICK ON "CREATE AN ABSENCE

**STEP #2.** SELECT A REASON FOR THE ABSENCE (the choices in this example differ). CLICK THE ARROW ON THE BOTTOOM TO CONTINUE.

| Why?                                                 |                                          | w               | hen?               |        |         |           |        |   |
|------------------------------------------------------|------------------------------------------|-----------------|--------------------|--------|---------|-----------|--------|---|
| Emergency                                            |                                          | s               | м                  | Dece   | mber 2  | .019<br>T | F      |   |
| FMLA                                                 |                                          | 1               | 2                  | 3      | 4       | 5         | 6      |   |
| Illness > Doctor's Appointment<br>2.5 Days available |                                          | 8               | 9                  | 10     | 11      | 12        | 13     | 1 |
| Illness > Personal Illness                           |                                          | 15              | 16                 | 17     | 18      | 19        | 20     | 2 |
| Ilness > Family Ilness                               |                                          | 22              | 23                 | 24     | 25      | 26        | 27     | 2 |
| Illness > Undisclosed Illness                        |                                          | 29              | 30                 | 31     |         |           |        |   |
| Jury Duty                                            |                                          |                 |                    | Jan    | uary 20 | 20        |        |   |
| Military Leave                                       |                                          | s               | м                  | T      | 1       | т<br>2    | F<br>3 | 4 |
| Personal Day<br>2.0 Days available                   |                                          | 5               | 6                  | 7      | 8       | 9         | 10     | 1 |
| Professional Day<br>2.0 Days available               |                                          | 12              | 13                 | 14     | 15      | 16        | 17     | 1 |
| tep 2 of 5<br>lext: Choose Date(s)                   | STEP #3. SELECT WHEN YOU WILL TAKING OFF | Step 3<br>Next: | l of 5<br>Choose I | .ength |         |           | <      | 6 |

CLICK THE ARROW ON THE BOTTOM TO CONTINUE.

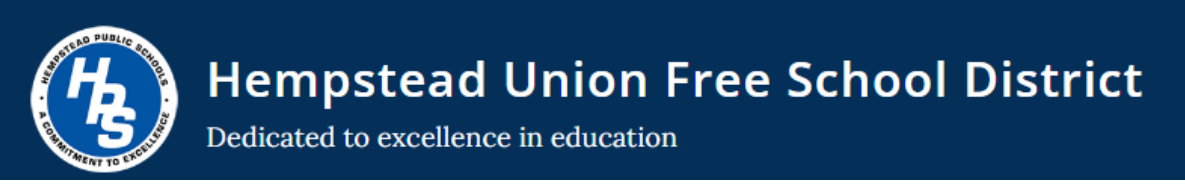

**STEP #4.** CHOOSE IF THE ABSENCE WILL BE FOR A FULL DAY OR PARTIAL DAY (you can use CUSTOM to manually adjust the time that you will be out). CLICK THE ARROW ON THE BOTTOM TO CONTINUE.

## How Long?

| Full Day                          | Half Day AM       |
|-----------------------------------|-------------------|
| Half Day PM                       | Custom            |
| Start Time:                       | End Time          |
| 7:00 AM                           | 3:00 PM           |
|                                   |                   |
| Step 4 of 5<br>Next: View Summary | $\langle \rangle$ |

<u>STEP #5.</u> CHOOSE IF A SUBSTITUTE IS REQUIRED **BASED ON YOUR DEPARTMENT**. CLICK THE ARROW ON THE BOTTOM TO CONTINUE.

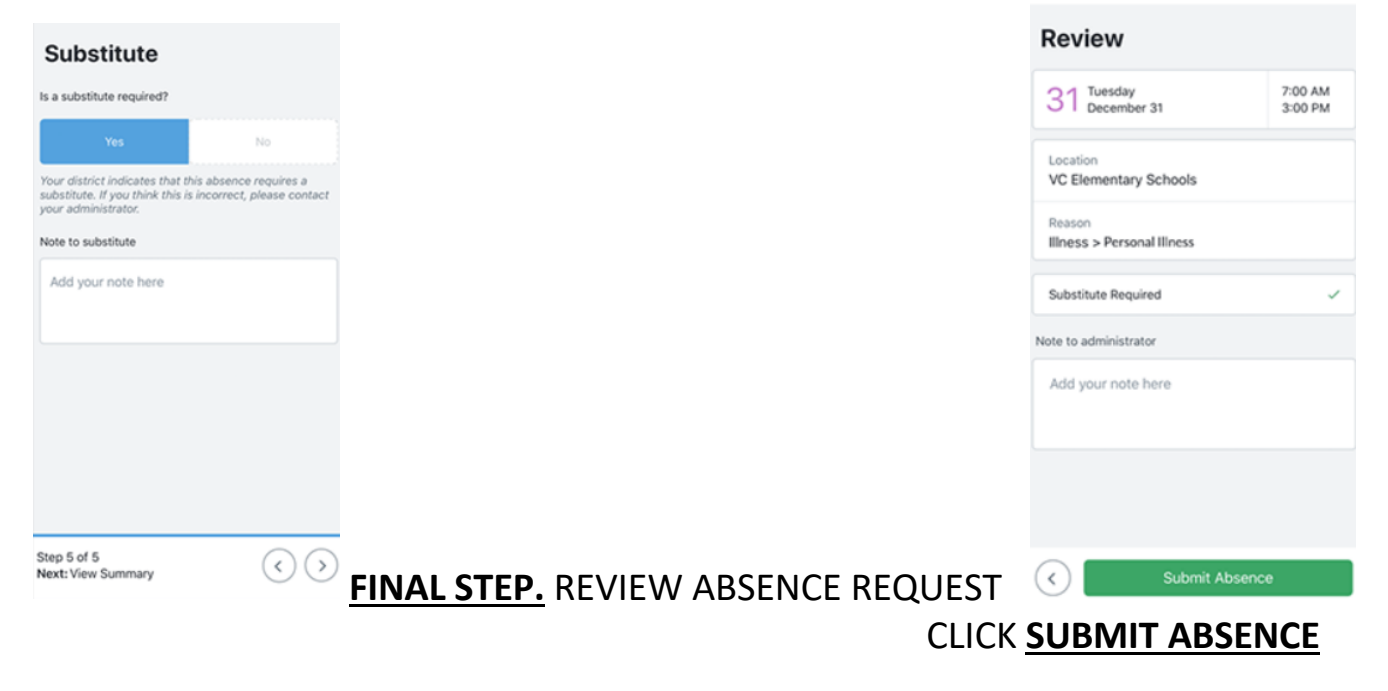

AN EMAIL WILL BE GENERATED & SENT TO YOUR DEPARTMENT'S DESIGNATED REVIEWERS & APPROVERS